# **EPSON** EPSON STYLUS PHOTO RX600 Guia de Instalação

XXX

#### Simbologia Utilizada no Manual

nportante: Mensagens que têm de ser respeitadas para evitar danos no equipamento.

Nota: Mensagens que contêm informações importantes e conselhos úteis para a utilização do produto.

### Desembalar

Certifique-se de que possui os itens apresentados em seguida e que não estão danificados.

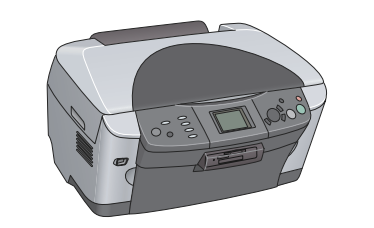

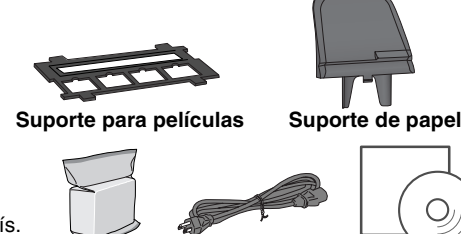

Cabo de

Tinteiros

O conteúdo da embalagem pode variar consoante o país. Em alguns países, o cabo de corrente já vem instalado no produto

### Retirar o Material de Protecção

- 1. Abra a unidade de digitalização.
- 2. Retire a fita adesiva e o material de protecção e guarde-o num local seguro para uma posterior utilização.

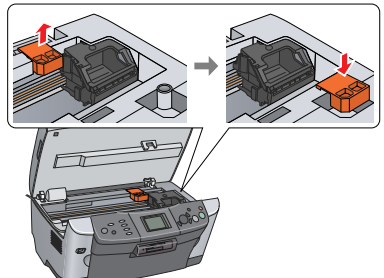

CD-ROM

### Desbloquear

Abra a tampa do digitalizador e coloque a patilha de protecção na posição de desbloqueio.

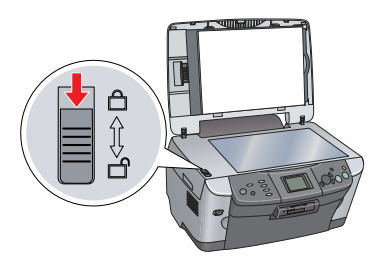

### **4** Instalar os Componentes

- 1. Instale o suporte de papel.
- 2. Ligue o cabo da tampa do digitalizador ao conector de interface do LTP.

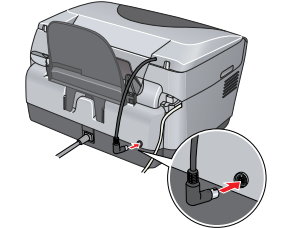

### 5 Ligar o Produto

Ligue o cabo de corrente e pressione o botão Funcionamento  $\bigcirc$  para ligar o produto.

Não ligue o produto ao computador antes de executar todas as operações apresentadas até ao ponto 10; caso contrário, o software não será instalado.

### Instalar os Tinteiros

- 1. Abra a unidade de digitalização.
- 2. Abra a tampa do compartimento dos tinteiros.

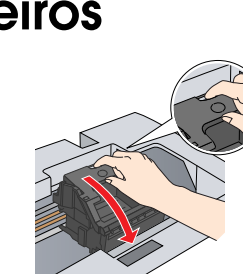

3. Retire o tinteiro da embalagem.

- 4. Coloque cada tinteiro no respectivo compartimento.
- 5. Em seguida, exerça pressão sobre cada tinteiro até o fixar e feche a tampa do compartimento dos tinteiros.
- 6. Baixe a unidade de digitalização

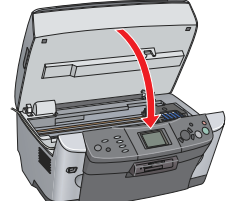

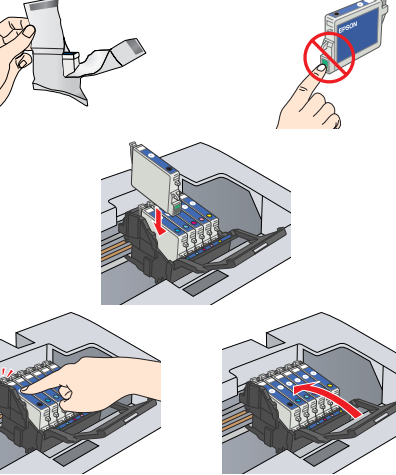

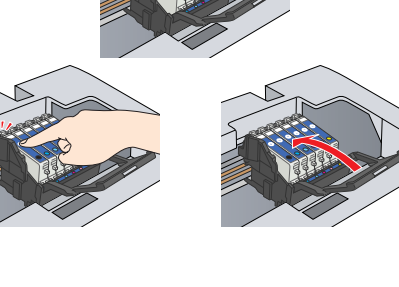

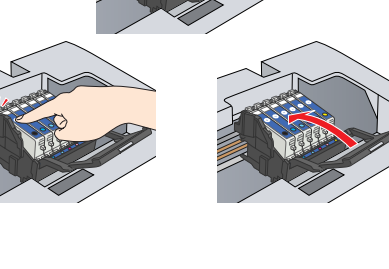

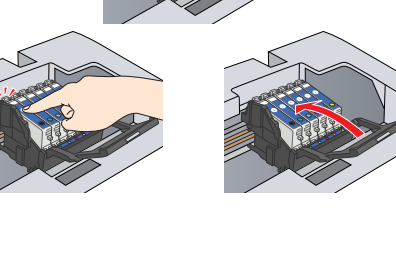

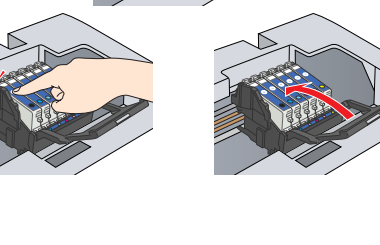

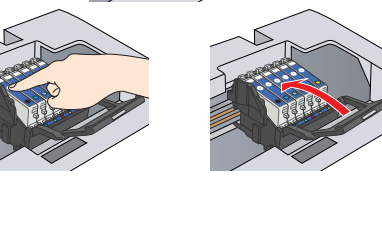

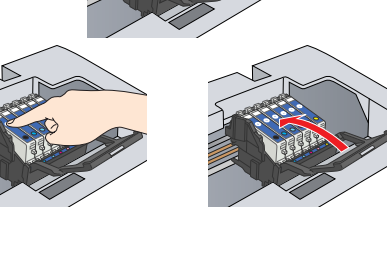

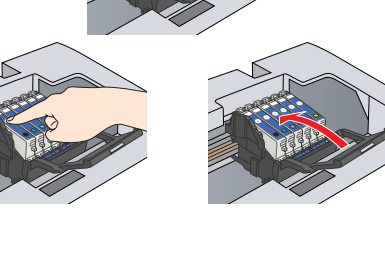

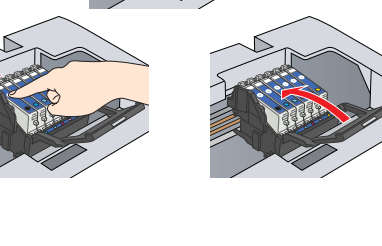

![](_page_0_Picture_43.jpeg)

![](_page_0_Picture_44.jpeg)

![](_page_0_Picture_45.jpeg)

![](_page_0_Picture_46.jpeg)

![](_page_0_Picture_47.jpeg)

![](_page_0_Picture_48.jpeg)

![](_page_0_Picture_49.jpeg)

![](_page_0_Picture_50.jpeg)

![](_page_0_Picture_51.jpeg)

![](_page_0_Picture_52.jpeg)

O processo de carregamento da tinta é iniciado e demora cerca de dois minutos. A indicação Carsa inicial. A carresar. Asuarde. aparece no visor LCD e o produto emite vários sons mecânicos. Esta situação é perfeitamente normal.

![](_page_0_Picture_54.jpeg)

Nunca desligue este produto durante o processo de carregamento da tinta. □ Não coloque papel antes de o processo de carregamento da tinta terminar.

### Z Seleccionar uma Língua

1. Pressione o botão Setup.

- 2. Seleccione Língua utilizando os botões  $\blacktriangle/\nabla$  e, em seguida, pressione o botão **OK**.
- 3. Utilize os botões √*▶* para seleccionar uma língua e pressione o botão **OK**.

![](_page_0_Picture_60.jpeg)

Os itens do menu aparecem na língua que seleccionou.

#### Alimentar Papel 8

- 1. Abra o receptor de papel.
- Proteccão do
- 2. Mova a protecção do alimentador para a frente
- 3. Mantenha a patilha de bloqueio do guia de margem pressionada enquanto desloca o guia de margem.

![](_page_0_Picture_67.jpeg)

Coloque a resma de papel com a face a ser impressa voltada para baixo e 4. encostada ao guia da protecção do alimentador.

![](_page_0_Picture_69.jpeg)

- 5. Encoste a resma de papel ao suporte de papel e, em seguida, mova a protecção do alimentador para trás.

![](_page_0_Picture_72.jpeg)

A partir deste momento, pode utilizar o produto como um dispositivo autónomo. Para saber como efectuar uma cópia de teste, consulte a secção apresentada em seguida. Para saber como instalar software, consulte a secção "Efectuar a Ligação ao Computador" apresentada nesta folha.

## 9 Efectuar Cópias

1. Coloque um documento no vidro de digitalização. 2. Pressione o botão Copy para aceder ao modo de cópia.

![](_page_0_Picture_76.jpeg)

![](_page_0_Picture_77.jpeg)

6.

7

5.

![](_page_0_Picture_83.jpeg)

![](_page_0_Picture_86.jpeg)

![](_page_0_Picture_87.jpeg)

### Mac OS X

- Nota

3. Utilize os botões </▶ para especificar o número de cópias. 4. Pressione o botão B&W ◊ para efectuar cópias em níveis de cinzento ou o botão Cor & para efectuar cópias a cores. O produto inicia o processo de cópia.

#### Importante:

Não abra a unidade de digitalização durante o processo de digitalização ou de cópia; caso contrário, pode danificar o produto.

O produto possui várias funções de cópia. Consulte a secção "Funções" apresentada nesta folha ou consulte o Guia de Operações Básicas. Para ligar o produto ao computador, avance para a secção seguinte.

### 10 Efectuar a Ligação ao Computador

Pressione o botão Funcionamento 🙂 para desligar o produto. 2. Ligue o cabo USB ao computador.

![](_page_0_Picture_98.jpeg)

![](_page_0_Picture_99.jpeg)

### 11 Instalar o Software

Se o CD-ROM tiver a indicação "CD Multilingue", tem de instalar primeiro o software em Inglês a partir do respectivo CD-ROM. Em seguida, instale a versão adicional na sua língua preferida a partir do CD-ROM multilingue.

#### Windows

1. Certifique-se de que o produto está ligado à corrente mas não em funcionamento. Em seguida, insira o CD-ROM que contém o software.

2. Desactive todos os programas antivírus e faca clique em Continuar

![](_page_0_Picture_105.jpeg)

3. Leia o acordo de licença. Se concordar com os termos do acordo, faça clique em Aceitar

4. Faça clique em Instalar e siga as instruções

instalar o EPSON Smart Panel.

apresentadas no ecrã. Quando aparecer o seguinte ecrã, ligue o produto e aguarde até que o ecrã desapareça. Siga as instruções apresentadas no ecrã. Tenha em atenção que é necessário efectuar várias operações para

![](_page_0_Picture_109.jpeg)

Faça clique em Sair ou Reiniciar Agora no último ecrã que aparece e, em seguida, retire o CD-ROM.

Agora, já pode começar a digitalizar e a imprimir. Para obter mais informações, consulte o Guia de Consulta.

#### Mac OS 8.6 a 9.X

1. Certifique-se de que o produto está ligado à corrente mas não em funcionamento. Em seguida, insira o CD-ROM que contém o software.

2. Faça clique duas vezes no ícone 🚯 depois de inserir o CD-ROM que contém o software

3. Siga as instruções apresentadas nos pontos 2 a 6 da secção "Instalar o software em Windows"

4. Abra o Selector de Recursos no menu da maçã. 5. Seleccione SP RX600 Series e a porta USB que está a utilizar; em seguida, feche o Selector de Recursos.

Agora, já pode começar a digitalizar e a imprimir. Para obter mais informações, consulte o Guia de Consulta.

![](_page_0_Picture_119.jpeg)

Certifique-se de que o produto está ligado à corrente mas não em funcionamento Em seguida, insira o CD-ROM que contém o software.

Este software não suporta o Sistema de Ficheiros UNIX (UFS) para Mac OS X. Instale o software num disco ou numa partição que não utilize o sistema UFS.

Este produto não suporta o ambiente clássico do Mac OS X. 2. Abra a pasta 📁 Mac OS X e faça clique duas vezes no ícone 🚯 no CD-ROM que contém o software.

3. Siga as instruções apresentadas nos pontos 2 a 6 da secção "Instalar o software em Windows".

4. Abra a pasta Aplicações 🗭 no disco e, em seguida, abra a pasta Utilitários 📁 . Em seguida, faça clique duas vezes no ícone Centro de Impressão 拱 .

5. Faca clique no ícone Adicionar na caixa de diálogo da lista de impressoras. Seleccione EPSON USB, faca clique em Stylus Photo

RX600 e, em seguida, seleccione Tudo no menu emergente Configurar Página. Por fim, faça clique em

Adicionar. Certifique-se de que a lista de impressoras contém as opções da impressora (tipo de margem) e, em seguida,

![](_page_0_Picture_129.jpeg)

### **Funções**

Este produto possui várias funções autónomas, descritas nesta secção. Para obter mais informações, consulte o Guia de Operações Básicas.

#### Imprimir utilizando uma folha de índice.

Pode imprimir facilmente fotografias a partir de um cartão de memória. Tem apenas de preencher uma folha de índice como se estivesse a mandar revelar fotografias.

![](_page_0_Figure_134.jpeg)

#### Imprimir a partir de película

Pode imprimir fotografias directamente a partir de uma película digitalizando-a e seleccionando os dados fotográficos no visor LCD.

![](_page_0_Picture_137.jpeg)

![](_page_0_Picture_138.jpeg)

#### Efectuar Cópias

Pode efectuar cópias através de várias opções sem necessidade de um computador.

![](_page_0_Picture_141.jpeg)

![](_page_0_Picture_142.jpeg)

![](_page_0_Picture_143.jpeg)

Poster

Repetir

Espelho

![](_page_0_Picture_146.jpeg)

![](_page_0_Figure_148.jpeg)

2-up

| ф |  |
|---|--|

#### Utilizar um Cartão de Memória

O conector para cartões de memória de origem permite efectuar as seguintes operações:

- □ Imprimir directamente a partir de um cartão de memória
- Digitalizar e guardar imagens directamente para um cartão de memória Transferir os dados guardados num cartão de memória para o computador (consulte o Guia de Consulta)

### **Obter Mais Informações**

#### Começar a Utilizar o Produto (manual em papel)

| Conteúdo                                                | Descreve de uma forma breve como começar a utilizar este<br>produto em modo autónomo. Para obter mais informações sobre<br>as operações, consulte o Guia de Operações Básicas.                                                                         |  |
|---------------------------------------------------------|----------------------------------------------------------------------------------------------------|--|
| Guia de Consulta (para consulta no computador)          |                                                                                                    |  |
| Conteúdo                                                | Fornece informações básicas sobre impressão e digitalização.<br>Explica também como efectuar a manutenção e apresenta<br>conselhos para a resolução de problemas, características técnicas<br>e informações sobre o serviço de assistência a clientes. |  |
| Como aceder                                             | Faça clique duas vezes no ícone do guia de consulta da ESPRX600 no ambiente de trabalho.                                                                                                    |  |
| Guia de Operações Básicas (para consulta no computador) |                                                                                                    |  |
| Conteúdo                                                | Descreve como utilizar o produto como fotocopiadora, substituir<br>os tinteiros e verificar o estado do produto. Apresenta também<br>soluções para problemas e explica como contactar o serviço de<br>assistência a clientes EPSON.                    |  |
| Como aceder                                             | Faça clique duas vezes no ícone do guia de operações básicas                                                                                                    |  |

da ESPRX600 no ambiente de trabalho.

Agora, já pode começar a digitalizar e a imprimir. Para obter mais informações, consulte o Guia de Consulta.